# Zoom Training Set Up and Scheduling Meetings

Go to https://zoom.us/

You will be creating a free account. Click on Sign up for Free.

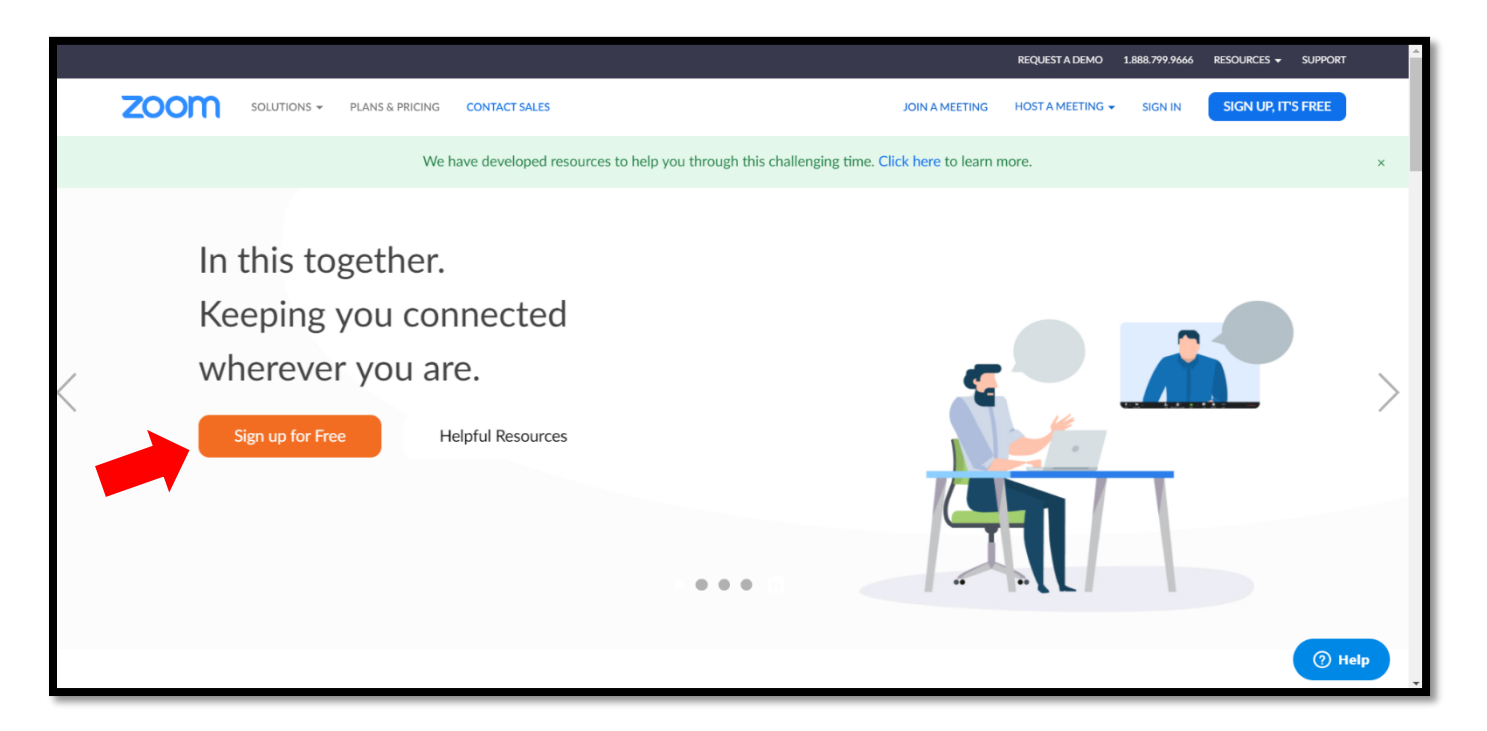

## Sign up using your Outlook email. Click on Sign Up

| ZOOM SOLUTIONS - PLANS & PRICING CONTACT SA |                                                                              | JOIN A MEETING | HOST A MEETING 🗸 | SIGN IN | SIGN UP, IT'S FREE |
|---------------------------------------------|------------------------------------------------------------------------------|----------------|------------------|---------|--------------------|
|                                             | Sign Up Free                                                                 |                |                  |         |                    |
|                                             | rk email address                                                             |                |                  |         |                    |
|                                             | vrotected by reCAPTCHA and the Privacy Policy and Terms<br>apply.<br>Sign Up |                |                  |         |                    |
|                                             | ning up, I agree to the Privacy Policy and Terms of Ser                      | vice.          |                  |         |                    |
|                                             | Sign in with Google                                                          |                |                  |         |                    |
|                                             | Sign in with Facebook                                                        |                |                  |         |                    |
|                                             | Already have an account? Sign in.                                            |                |                  |         |                    |

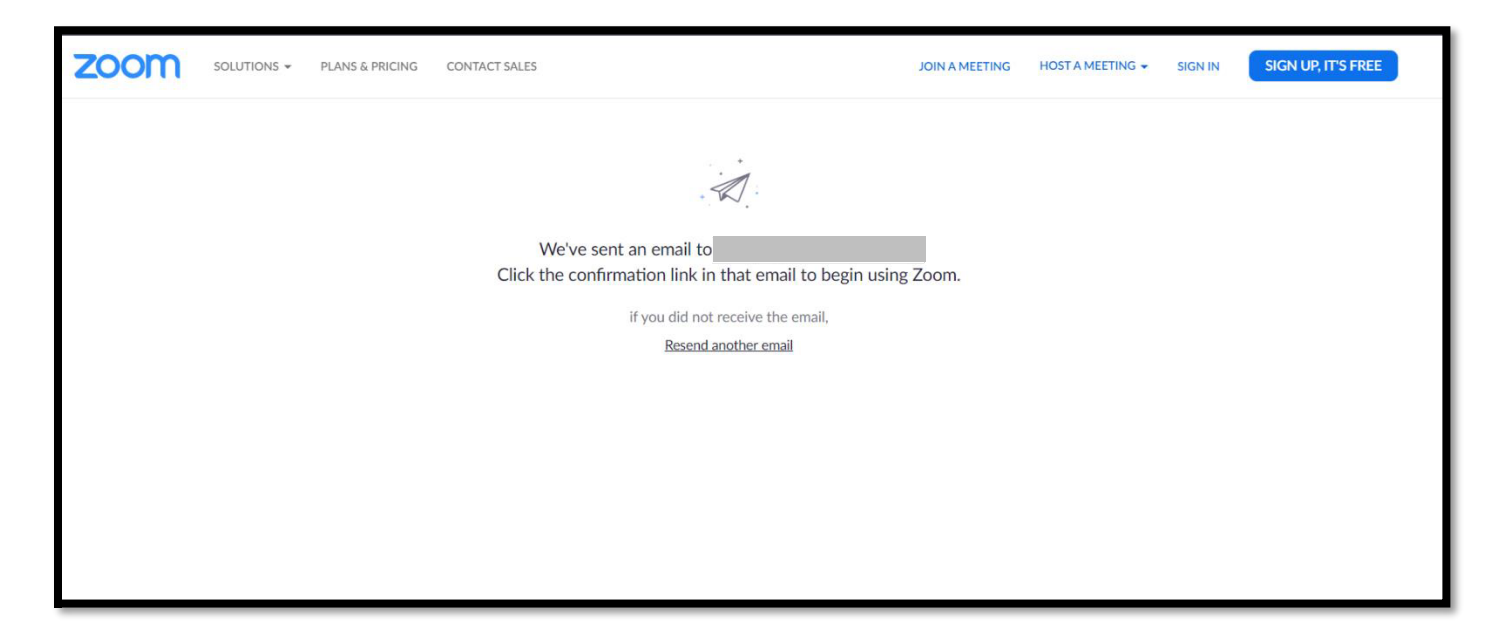

# Go to your work email and click on Activate Account

| Welcome to Zoom!        |                                                                 |
|-------------------------|-----------------------------------------------------------------|
| To activate your acco   | unt please click the button below to verify your email address: |
|                         | Activate Account                                                |
| Or paste this link into | your browser:                                                   |
| https://us04web.zoo     | om.us/activate?code=mG6Uf6vGj-AyInDd67Ginoi-dY_8VHw1zvk8KaK3    |
| vCk.BQgAAAFxEbj         | _dwAnjQAVYnNob2dyZW43NjhAZ21haWwuY29tAQBkAAAWcU1aY3F            |
|                         |                                                                 |
| Questions? Please vi    | sit our <b>Support Center</b> .                                 |
| Happy Zooming!          |                                                                 |
|                         |                                                                 |

### Set up your account. Use a unique password for your use only. Click on Continue

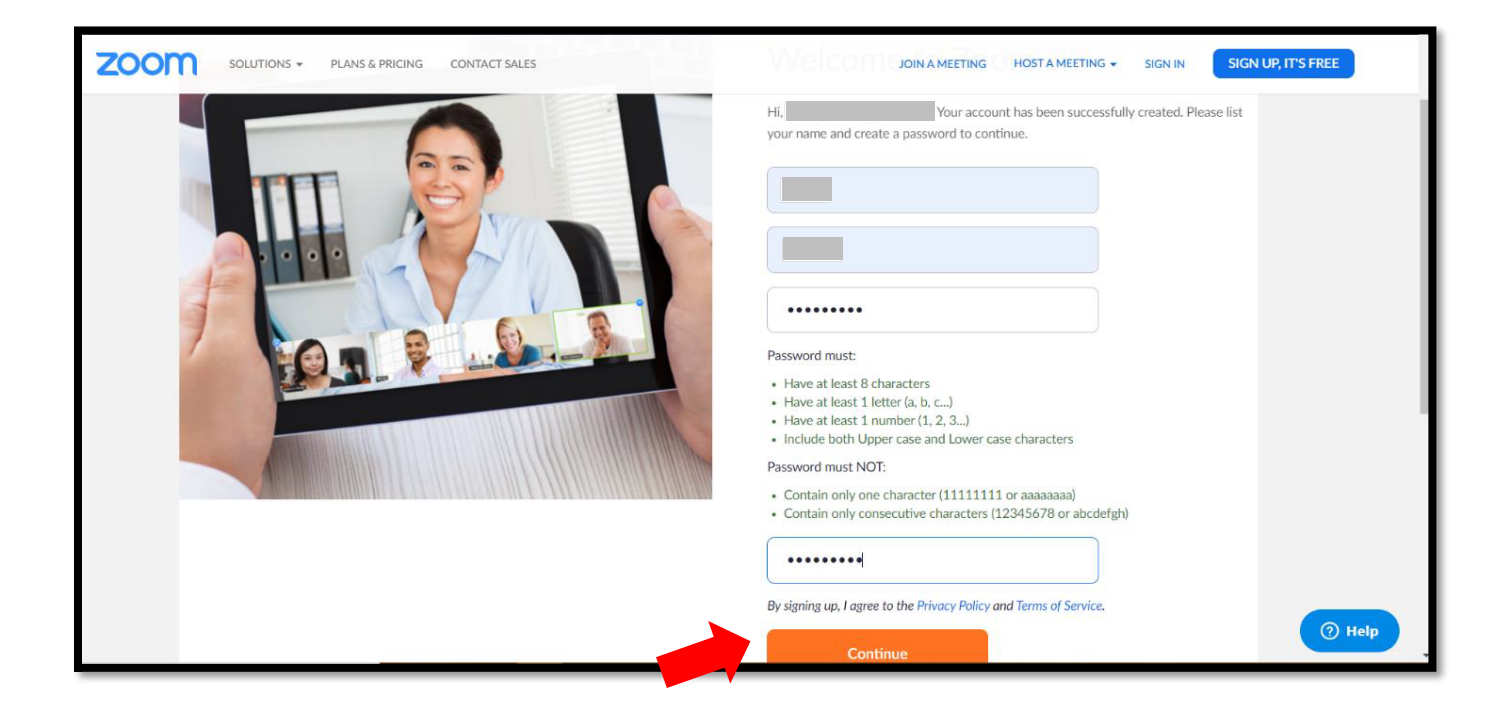

# You can Skip This Step

| zoom | SOLUTIONS - PLANS & PRICING CONTACT SALES | SCHEDULE A MEETING JOIN A MEETING HOST A MEETING +                                                     |
|------|-------------------------------------------|----------------------------------------------------------------------------------------------------|
|      |                                           | Invite Your Colleagues Invite your colleagues to create their own free Zoom account today! Why invite? |
|      |                                           | name@domain.com                                                                                        |
|      |                                           | name@domain.com                                                                                        |
|      |                                           | name@domain.com                                                                                        |
|      |                                           | I'm not a robot                                                                                        |
|      | and a                                     | Invite Skip this step                                                                                  |

### Your account is set up. Click on Go to My Account

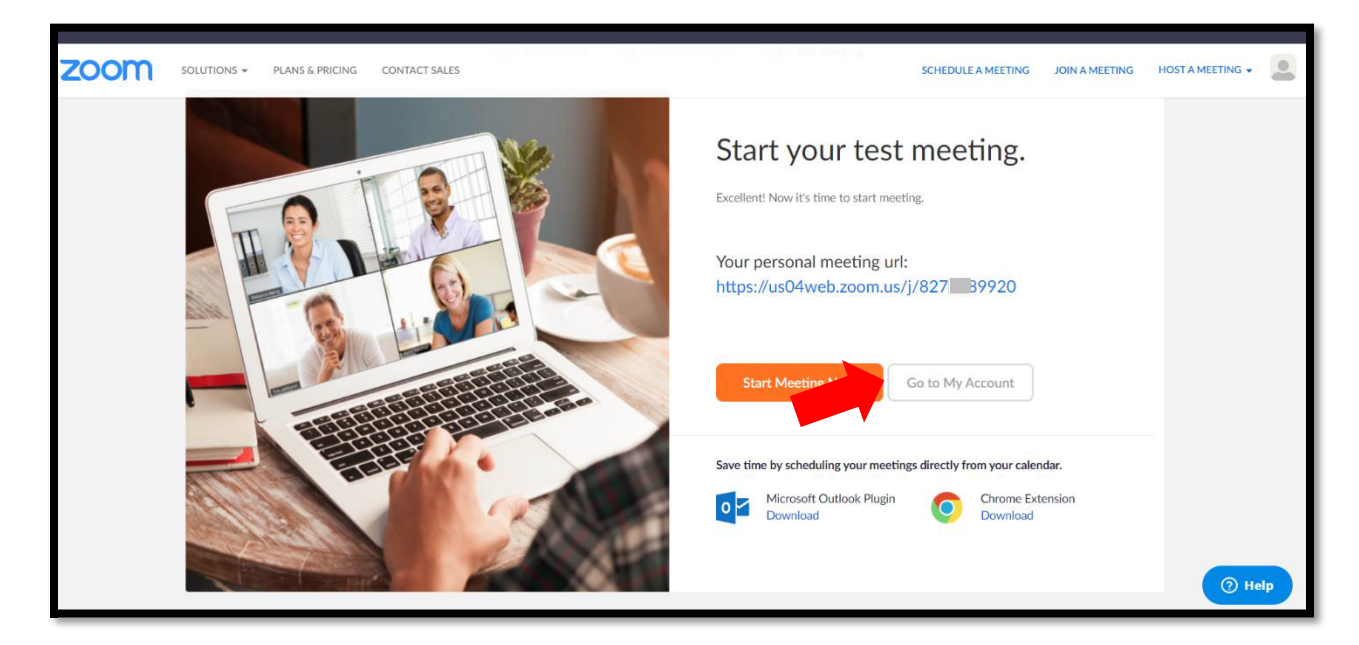

Keep the information in your profile confidential. Click on SCHEDULE A MEETING. This is available on all screens so you do not have to be in your profile to schedule a meeting.

|                                                                                                    |                                                                                 | REQUEST A DEMO 1.8887.799.9666 RESOURC                                                                                             | es 🗸 Sup   | PPORT |
|----------------------------------------------------------------------------------------------------|---------------------------------------------------------------------------------|----------------------------------------------------------------------------------------------------|------------|-------|
| ZOOM SOLUTIONS - PLANS & PRICE                                                                                    | NG CONTACT SALES                                                                | SCHEDULE A MEETING JOIN A MEETING HOST A M                                                                                         | EETING 🗸   |       |
| Important Notice: Due to increased demand, dial-in by<br>If you require dial-in by phone audio conferencing, plea | phone audio conferencing capabilit<br>se see our other <u>package options</u> . | ties may be temporarily removed from your free Basic account. During this time, we strongly recommend using our computer audio cap | abilities. | ×     |
| PERSONAL<br>Profile<br>Meetings<br>Webinars<br>Recordings                                                         | Change                                                                          |                                                                                                    | Edit       |       |
| Settings                                                                                                    | Personal Meeting ID                                                             | Keep this information<br>confidential.                                                                                             | Edit       |       |
| Soom Management     Room Management                                                                               | Sign-In Email                                                                   | Linked accounts:                                                                                                    | Edit       |       |
| Account Management     Advanced                                                                                   | User Type                                                                       | Basic 🛛 Upgrade                                                                                                    | ⑦ Hel      | Ip I  |
|                                                                                                    | Capacity                                                                        | Meeting 100 O                                                                                                    |            |       |

#### To schedule a meeting, you will need to fill in the information on this page.

1 – Make the Topic unique to what the meeting is about. This is what will show up on your Outlook calendar.

2 – Pick your date and time. The default time is one hour, you will not be meeting that long, but there is no need to change it.

3 – If this a recurring meeting you can set it up here, follow the directions.

4 – Make sure this is not checked, unless you really like security, might not be a bad idea.

5 – Make sure these are checked for both the host and participant.

6 - Enable Waiting Room. This is more secure rather than letting anyone join before you, and you will be notified in the Zoom Meeting Toolbar that you

have to admit each of the participants.

#### Make sure you SAVE it.

| ZOOM SOLUTIONS - PLANS         | & PRICING CONTACT SALES          |                                                                                                    |
|--------------------------------|----------------------------------|----------------------------------------------------------------------------------------------------|
| Profile                        | My Meetings > Schedule a Meeting |                                                                                                    |
| Meetings                       | Schedule a Meeting               |                                                                                                    |
| Webinars                       | Торіс                            | Reading Time                                                                                                    |
| Recordings                     | Description (Optional)           | Enter your meeting description                                                                                                    |
| Settings                       |                                  |                                                                                                    |
| ADARN                          | Million                          |                                                                                                    |
| > User Management              | VVDen                            | 2 04/01/2020 C 10:00 · AM ·                                                                                                    |
| Room Management                | Duration                         | 0 v min                                                                                                    |
| Account Management             |                                  | Your Zoom Basic plan has a 40-minute time limit on meetings with 3 or more participants.                                                                                                    |
| > Advanced                     |                                  | Upgrade now to enjoy unlimited group meetings.Upgrade Now Do not show this message again                                                                                                    |
|                                |                                  |                                                                                                    |
|                                | Time Zone                        | (GMT-5:00) Central Time (US and Canada)                                                                                                    |
| Attend Live Training           |                                  | 3 Recurring meeting                                                                                                    |
| Knowledge Base                 |                                  |                                                                                                    |
| - And the design of the second | Meeting ID                       | Generate Automatically     O Personal Meeting ID 827-858-9920                                                                                                    |
|                                | Meeting Password                 | 4 🗉 Require meeting password                                                                                                    |
|                                |                                  |                                                                                                    |
|                                | Video                            | Host ⊛ on ⊕ off                                                                                                    |
|                                | •                                | Participant 🛞 on 🕜 off                                                                                                    |
|                                |                                  |                                                                                                    |
|                                | Audio                            | Telephone     O Computer Audio     Both                                                                                                    |
|                                |                                  | Dal from Edit                                                                                                    |
|                                | Meeting Options                  | Enable join before host                                                                                                    |
|                                | 6                                | Mute participants upon entry                                                                                                    |
|                                |                                  | Enable waiting room                                                                                                    |
|                                |                                  | The control of the second second se |
|                                |                                  | econo one meeting automoticany on the local computer                                                                                                    |
|                                |                                  | Save Cancel                                                                                                    |
|                                |                                  |                                                                                                    |

Once your meeting is saved you have the option to add it to your Outlook Calendar and invite others. Click on Outlook Calendar and it will download it to the lower left corner of your computer.

| NS & PRICING CONTACT SALES |                                                                             | SCHEDULE A MEETING | JOIN A MEETING HOST A MEETING - |
|----------------------------|-----------------------------------------------------------------------------|--------------------|---------------------------------|
| юріс                       | кеашид типе                                                                 |                    |                                 |
| Time                       | Apr 1, 2020 10:00 AM Central Time (US and Canada)<br>Add to Google Calendar | a) Yahoo Calendar  |                                 |
| Meeting ID                 | 374-860-262                                                                 |                    |                                 |
| Meeting Password           | $\times$ Require meeting password                                           |                    |                                 |
| Join URL:                  | https://us04web.zoom.us/j/37486                                             |                    | Copy the invitation             |
| Video                      | Host On                                                                     |                    |                                 |
|                            | Participant On                                                              |                    |                                 |
| Audio                      | Telephone and Computer Audio                                                |                    |                                 |
|                            | Dial from                                                                   |                    |                                 |
| Meeting Options            | imes Enable join before host                                                |                    | (?) Help                        |
|                            | × Mute participants upon entry 🕼                                            |                    |                                 |

Click on the download and your Outlook calendar will pop up.

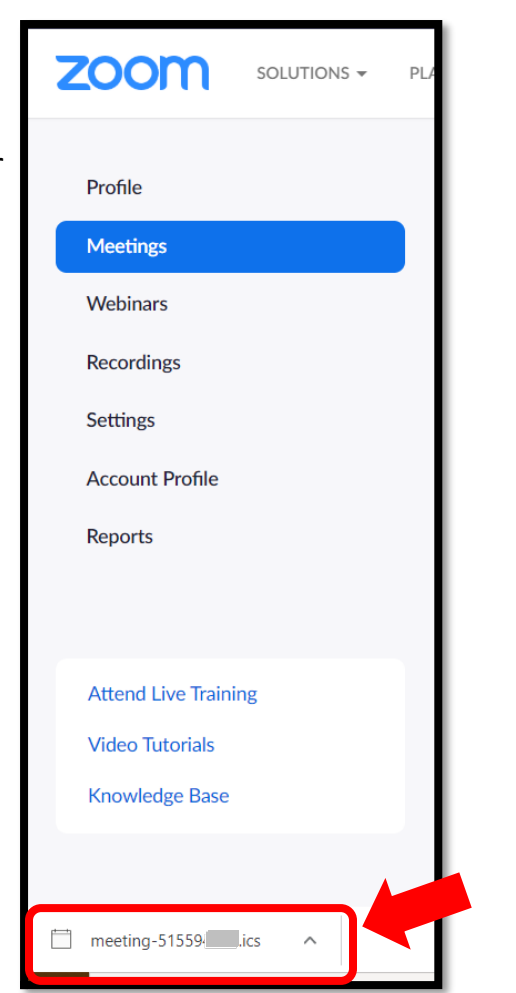

Confirm the date and time are correct and then you can invite others. Click on the person icon to invite attendees.

|                | on In _ (¶_ Glar<br>U ↑ ↓ ↓ | - MNI 55226 C Eacok         | pook Roda 🗖   | Sign In Torr    | - Appointment        | Work - Por     |          | olo Mano - R | - D | X       |
|----------------|-----------------------------|-----------------------------|---------------|-----------------|----------------------|----------------|----------|--------------|-----|---------|
| File Ap        | pointment S                 | cheduling Assistant Inse    | ert Formi Tot | p               | Q Tell me what you w | ant to do      |          |              |     |         |
|                | ∽ 🔕 Skype                   | e Meeting 🛛 📫 Teams M       | eeting 2 2    | usy 🗸           | û 10 minutes ➤       | 🔡 🗸 🕥 Insights | View Ten | nplates      |     | ~       |
|                | Title                       |                             |               |                 |                      |                |          |              |     |         |
| E Save & Close | Start time                  | Wed 4/1/2020                | 10:00 AM 👻    | 🗌 All day 🗌 🌘   | Dime zones           |                |          |              |     |         |
|                | End time                    | Wed 4/1/2020                | 10:30 AM 👻    | 🕀 Make Recurrin | g                    |                |          |              |     |         |
|                | Location                    | https://us04web.zoom.us/j/3 | 7486          |                 |                      |                |          |              |     |         |
|                | is inviting yo              | u to a scheduled Zoom me    | eting.        |                 |                      |                |          |              |     | <b></b> |
| Join Zoom M    | leeting                     | 107.005                     |               |                 |                      |                |          |              |     |         |
| https://us04   | web.zoom.us/j               | /3/486                      |               |                 |                      |                |          |              |     |         |
| weeting iD:    | 374 800                     |                             |               |                 |                      |                |          |              |     |         |
|                |                             |                             |               |                 |                      |                |          |              |     |         |
|                |                             |                             |               |                 |                      |                |          |              |     |         |
|                |                             |                             |               |                 |                      |                |          |              |     |         |
|                |                             |                             |               |                 |                      |                |          |              |     |         |

Type in the emails of everyone you want to attend. There is not an option to BCC email addresses. Then click on the Send button.

| File Meeting Scheduling Assistant Insert Format Text Review Help Q Tell me what you want to do                                                                                                    |                                     |
|----------------------------------------------------------------------------------------------------|-------------------------------------|
| i i → v S Skype Meeting i Teams Meeting v i I minutes v A 10 minutes v A I minutes v A I minutes v | Templates                           |
| () You haven't sent this meeting invitation yet.                                                                                                    | Room Fin 👻 🛛 🗡                      |
| Title                                                                                                    | ▲ April 2020 ► ^                    |
|                                                                                                    | Su Mo Tu We Th Fr Sa                |
| Send Required                                                                                                    | 29 30 31 1 2 3 4<br>5 6 7 8 9 10 11 |
|                                                                                                    | 12 13 14 15 16 17 18                |
| Optional                                                                                                    | 26 27 28 29 30 1 2                  |
| Start time Wed 4(1/2020 🛱 10:00 AM 👻 🗆 All day. 🗆 @ Time zones                                                                                                    | 3 4 5 6 7 8 9                       |
|                                                                                                    | Good Fair Poor                      |
| End time Wed 4/1/2020 📅 10:30 AM 👻 🕂 Make Recurring                                                                                                    | Choose an available room:           |
| Location https://us04web.zoom.us/j/37486                                                                                                    | None                                |
|                                                                                                    |                                     |
| is inviting you to a scheduled Zoom meeting.                                                                                                    |                                     |
| Join Zoom Meeting                                                                                                    |                                     |
| https://us04web.zoom.us/i/3748                                                                                                    | Suggested times:                    |
|                                                                                                    | 8:00 AM - 8:30 AM                   |
| Meeting ID: 3/4 860                                                                                                    | No conflicts                        |
|                                                                                                    | 8:30 AM - 9:00 AM                   |

To find your scheduled meetings, click on the Meetings button on the left, and your scheduled meetings will be listed there. When you are ready to start a meeting, click on the button.

| ZOOM SOLUTIONS - PLANS | & PRICING CONTACT SALES  |                               |                              | SCHEDULE A MEETING | JOIN A MEETING | HOST A MEETING - |
|------------------------|--------------------------|-------------------------------|------------------------------|--------------------|----------------|------------------|
|                        | Upcoming Meetings        | Previous Meetings             | Personal Meeting Room        | Meeting Templates  |                | Get Training     |
| Meetings               | Schedule a New Meeting   |                               |                              |                    |                | Recently Deleted |
| Recordings             | Start Time 💠             | Topic 🗢                       |                              | Meeting ID         |                |                  |
| Account Profile        | Today<br>12:00 PM        |                               |                              | 458-390-           |                | Start I elete    |
| Reports                |                          |                               |                              |                    |                |                  |
| Attend Live Training   |                          |                               |                              |                    |                |                  |
| Video Tutorials        | Save time by scheduli    | ng your meetings directly fro | om your calendar.            |                    |                |                  |
| Knowledge Base         | Microsoft Ou<br>Download | tlook Plugin                  | Chrome Extension<br>Download |                    |                |                  |
|                        |                          |                               |                              |                    |                |                  |

During the meeting you have the option to share your screen, or an image from your desktop. You need to make sure the image is already open on your desktop before you start the meeting. At the bottom of your video screen, if you hover over it a tool bar will show up. Click on Share Screen

| zoom                            | and the second           |                            | States & The States   |          | Contraction of the |
|---------------------------------|--------------------------|----------------------------|-----------------------|----------|--------------------|
| y ∧ Dt ∧<br>Mute Stop Video Inv | /ite Manage Participants | ↑ ∧ 💭<br>Share Screen Chat | Record Breakout Rooms | eactions | End Meeting        |

A window will open up with what you have open on your desktop. Click on the icon you want to share and click Share.

|            | Select a window or an application that yo                                                                                                    | u want to share                 |                     | E ] Enter Full Screen<br>bbccDd<br>× | AaBbCcDd<br>ntense E = | Sha<br>Fin<br>Rej<br>Sel |
|------------|----------------------------------------------------------------------------------------------------|---------------------------------|---------------------|--------------------------------------|------------------------|--------------------------|
|            |                                                                                                    | Basic                           | Advanced            |                                      | 15 E                   | Editi                    |
|            | Screen                                                                                                    | Whiteboard                      | o<br>iPhone//Pad    |                                      |                        |                          |
|            | retry to grow bout                                                                                                    |                                 | Zoom Cloud Meetings | Set Up and Schedule Meetings Th.     |                        |                          |
| _          | Provide a state of the state of the state of |                                 |                     |                                      |                        |                          |
| Stop Video | Share computer sound Optimiz                                                                                                    | e Screen Sharing for Video Clip |                     | Share                                |                        |                          |
|            |                                                                                                    | •                               |                     | •                                    | J                      |                          |

Your image will now be shown on all screens, and your image along with other participants will be shown on the side. When you are ready to stop sharing, just click on Stop Share it the regular zoom meeting screen will be back.

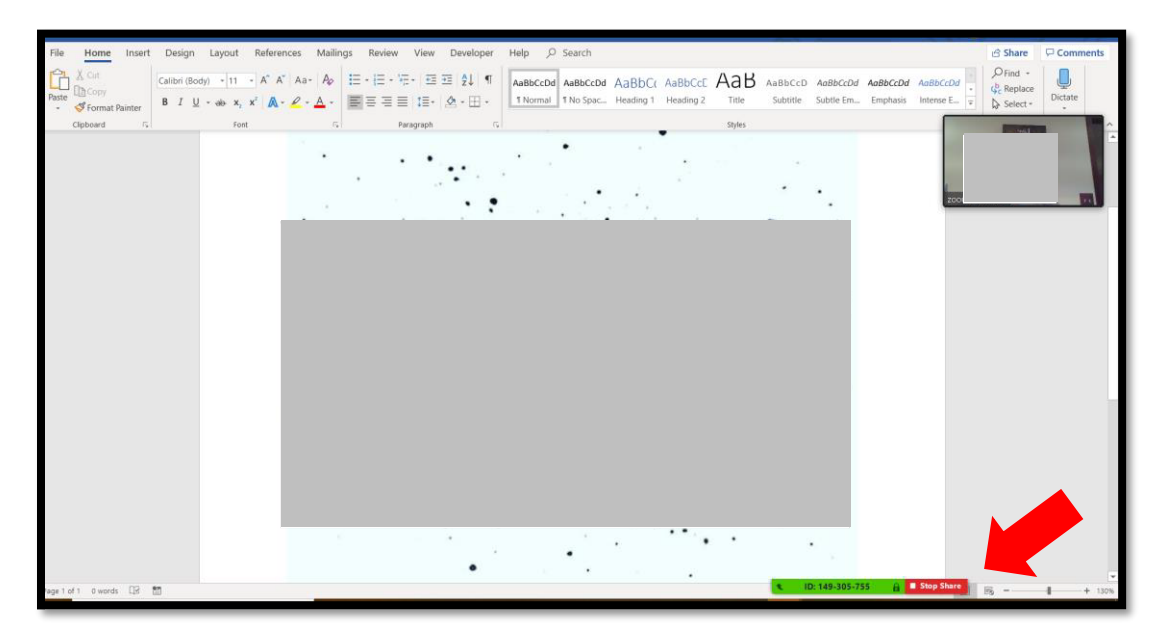

If you want to record the meeting, it is very similar, hover over the bottom of the zoom screen and click on the Record icon at the start of the meeting. Click on Save on the Computer.

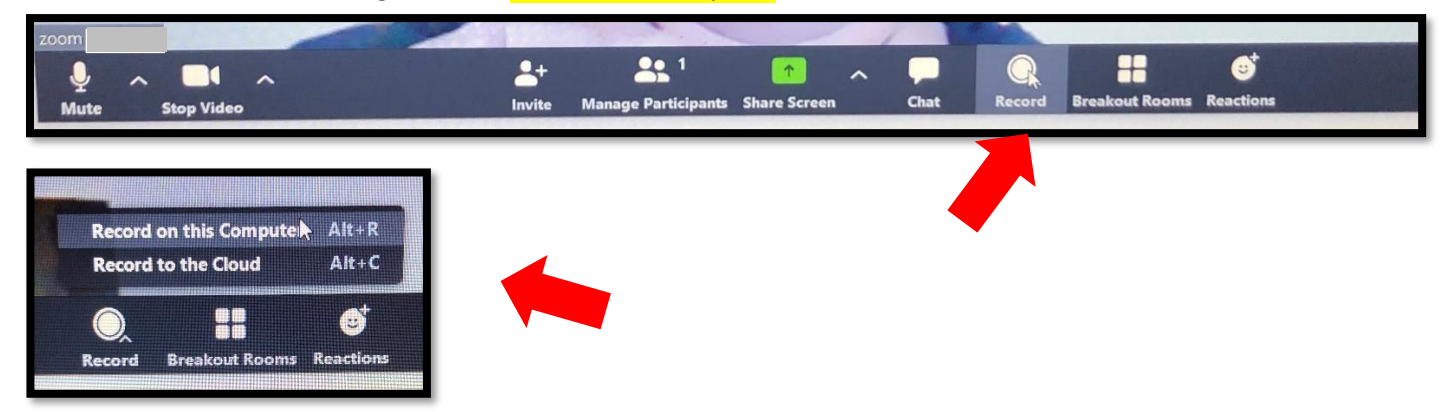

Make sure you let all participants know you will be recording. When you are done recording, hover over the bottom of the screen and click on Stop Recording.

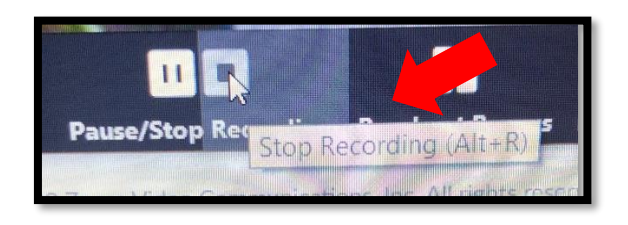

When you are done with your meeting click on End Meeting.

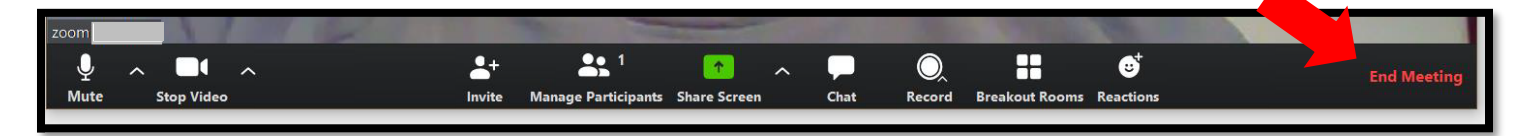

When you end the meeting your recording will automatically start converting to save it.

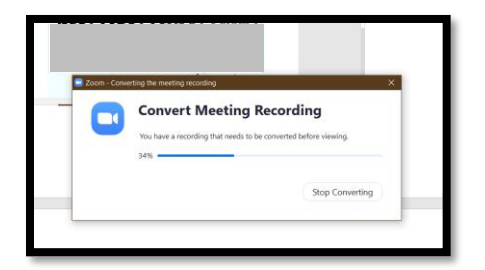

When saving, make sure you know where the recording is saving to. Then click on the OK to save it.

| Coom Cloud Me | etings                                                                                         |                                                          | ×       |  |
|---------------|------------------------------------------------------------------------------------------------|----------------------------------------------------------|---------|--|
|               | Browse For Folder                                                                              | ×                                                        |         |  |
|               | wwd.<br>Updated Q Drive<br>Vacancies<br>Willimar Info<br>2020-03-26 09:36:53 Text<br>Downloads | 2<br>7<br>8<br>9<br>9<br>9<br>9<br>9<br>9<br>9<br>9<br>9 |         |  |
| If nothin     | Make New Folder                                                                                | Cancel                                                   | n Zoom. |  |
|               |                                                                                                |                                                          |         |  |